# METRO Marketplace Connector

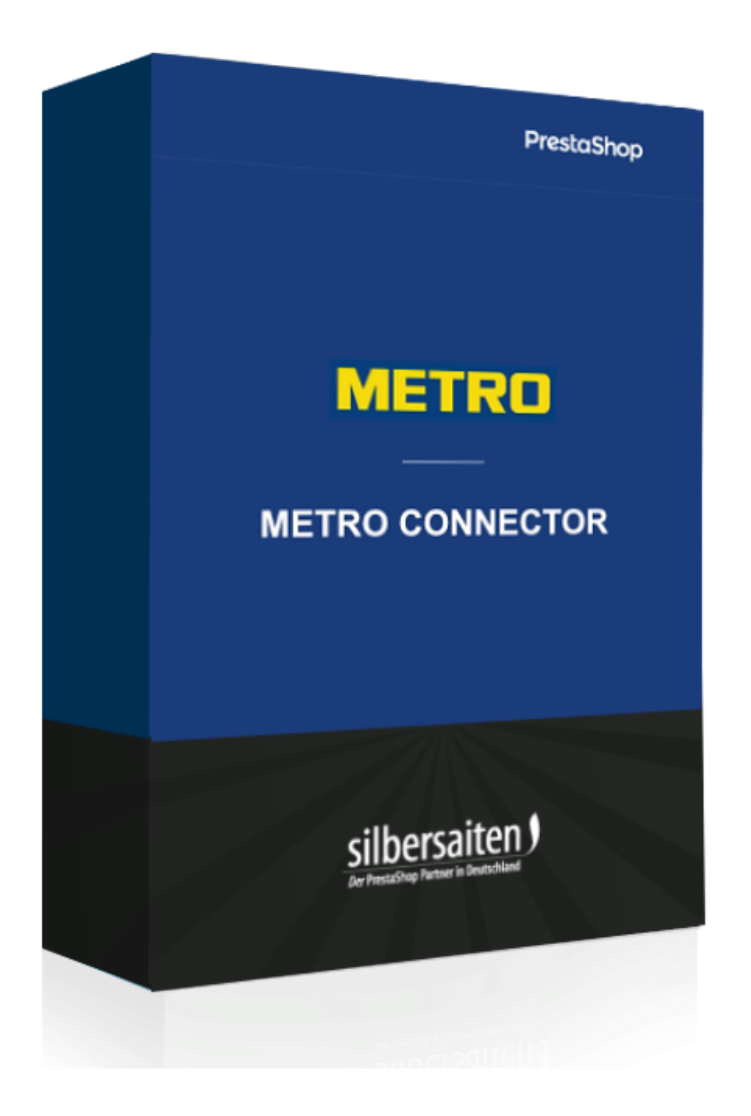

Copyright 2023 silbersaiten

# Description

Le **Metro Connector relie Prestashop** à la place de marché en ligne **METRO**. De plus, vous pouvez facilement mettre à jour les produits, les stocks et les prix, et gérer l'ensemble du processus de commande.

# Installation

Pour installer le module, allez sur **Modules > Modules**. Cliquez sur le bouton "Télécharger le module".

| «                |              |                                       | Toutes les boutiques 💌              |                                                               |  |  |  |
|------------------|--------------|---------------------------------------|-------------------------------------|---------------------------------------------------------------|--|--|--|
| ✓ Dashboard      | Module Manag | er > Modules                          |                                     |                                                               |  |  |  |
|                  | Gestio       | nnaire de modules                     | ▲ Installer un module               | Orr         Se connecter à la marketplace Addons         Aide |  |  |  |
| SELL             | Modules      | 8 3<br>Alerte Undates                 |                                     |                                                               |  |  |  |
| 👉 Orders         | modules      | Aleris Opuales                        | -                                   |                                                               |  |  |  |
| 📊 Catalog        |              |                                       | Q                                   |                                                               |  |  |  |
| Customers        |              |                                       |                                     | 1                                                             |  |  |  |
| Customer Service |              | Catégorie                             | État                                | Actions groupées                                              |  |  |  |
| ile Estadisticas |              | Toutes les catégories                 | Voir tous les modules               | Désinstaller 🗸 🗸                                              |  |  |  |
| IMPROVE          |              |                                       |                                     |                                                               |  |  |  |
| 🟃 Modules 🔷 ^    |              | Administration                        |                                     |                                                               |  |  |  |
| Module Manager   |              |                                       |                                     |                                                               |  |  |  |
| Module Catalog   |              | Usercentrics Cookie Ma                | nager                               |                                                               |  |  |  |
| 🖵 Design         |              | v1.0.13 - par Usercen<br>Silbersalten | trics Cookie Manager En savoir plus | Configurer 🗸 🗌                                                |  |  |  |

Sélectionnez le fichier zip. du module et cliquez sur "Charger le module". Une fois le module téléchargé et installé, il apparaît dans votre liste de modules.

# Réglages

Pour accéder aux paramètres du module, cliquez soit sur Paramètres dans le module dans votre liste de modules (1), soit sur "Metro marketplace" dans votre menu (2).

| ⊕          | International                                              |    |               |                                                   |                          |                       |   |         |            |   |
|------------|------------------------------------------------------------|----|---------------|---------------------------------------------------|--------------------------|-----------------------|---|---------|------------|---|
| <b>e</b> ê |                                                            |    | metro X       |                                                   |                          |                       |   |         |            |   |
| co         | NFIGURE                                                    | Ca | atégorie      |                                                   |                          | État                  |   | Actions | groupées   |   |
| •          |                                                            | Т  | Toutes les ca | atégories                                         | ~                        | Voir tous les modules | ~ | Désinst | aller      | ~ |
| \$         |                                                            |    |               |                                                   |                          |                       |   |         |            |   |
| •          | Color features settings                                    | Tr | rafic & N     | larketplaces                                      |                          |                       |   |         |            |   |
| ма<br>*    | <b>RE</b><br>1-Click Upgrade<br>Metro marketplace <b>4</b> |    | M             | Metro marketpla<br>v1.1.9 - par M<br>Slibersalten | <b>ce</b><br>Aetro marke | etplace               | - |         | Configurer | • |

Sur la barre supérieure, vous voyez un menu dans lequel vous pouvez accéder aux différentes options de réglage.

# Global

Dans l'onglet "Paramètres -> Global", saisissez d'abord vos données client et votre Client Key et Secret Key". Vous obtiendrez la clé dans votre compte Marketplace.

Veillez à insérer les données pour la bonne Marketplace (METRO Allemagne, MAKRO Espagne ou les deux).

Metro marketplace

| PARAMÈTRES PRODUITS ORDRES FEEDS INFORMATIONS CRON | TASK                                                                                                    | French metro marketplace V Metro marketplace Version: 1.1.9 Changel                                                 |
|----------------------------------------------------|----------------------------------------------------------------------------------------------------|----------------------------------------------------------------------------------------------------|
| MONDIAL L'ORDRE INDIQUE CATÉGORIES TRANSPORTEURS   |                                                                                                    |                                                                                                    |
| * Paramètres de Metro marketplace 💻 🖌 🖌 Paramè     | tres de French metro marketplace 💷                                                                                          |                                                                                                    |
| ✓ Paramètres de Makro marketplace <a> </a>         |                                                                                                    |                                                                                                    |
| × Paramètres de Italy metro marketplace            | Client Key 7813b57e-61a4-44b2-af7                                                                                           | 74-e749a4c374ae                                                                                                    |
| X Paramètres de Portuguese metro marketplace 📰     | Secret Key c08f1c4aebf16c547aba5                                                                                            | 5797a6d10b10                                                                                                    |
| ✓ Paramètres de French metro marketplace           |                                                                                                    |                                                                                                    |
|                                                    | Activer le journal O Oui Oui Non Logs d'actions en /logs prendre beaucoup d'es Télécharger API log                          | s répertoire. Attention : les informations des journaux peuvent<br>space disque au bout d'un certain temps.<br>file |
|                                                    | Définir les produits<br>comme actifs pour les<br>associations actuelles<br>Les produits seront ma<br>annuaires pour la prem | arqués comme actifs ou inactifs lorsqu'ils rejoindront les<br>nière fois.                                           |
|                                                    | Permettre l'exportation<br>de l'ensemble des<br>produits de la gamme<br>Origine de l'offre                                  | ~                                                                                                    |

Choisissez "oui" si vous souhaitez que tous les produits de la catégorie soient activés pour l'exportation Marketplace après la liaison d'une catégorie. Choisissez "non" si vous souhaitez sélectionner manuellement les produits pour l'exportation.

Définir les produits comme actifs pour les associations actuelles

🔿 Oui

Non

Les produits seront marqués comme actifs ou inactifs lorsqu'ils rejoindront les annuaires pour la première fois.

# Statut de la commande

Veuillez ensuite relier les statuts de commande de votre boutique aux statuts de Makro Marketplace.

| PARAMÈTRES                 | PRODUITS OR     | DRES FEEDS      | INFORMATIONS C    | RON TASK                                               |            | French metro marketplace |  |  |
|----------------------------|-----------------|-----------------|-------------------|--------------------------------------------------------|------------|--------------------------|--|--|
| MONDIAL                    | L'ORDRE INDIQUE | CATÉGORIES      | TRANSPORTEURS     |                                                        |            |                          |  |  |
| 🕸 États membres de l'ordre |                 |                 |                   |                                                        |            |                          |  |  |
|                            |                 | "État de la com | mande "confirmée  | Cancelado<br>Le vendeur a confirme la commande         | ~          |                          |  |  |
|                            |                 | "Annulé" éta    | at de la commande | Cancelado<br>Le vendeur ou l'acheteur a annule la com. | ▼<br>mande |                          |  |  |
|                            |                 | "Expédié" éta   | at de la commande | Cancelado<br>Le vendeur a envoye la commande           | ~          |                          |  |  |
|                            |                 |                 |                   |                                                        |            |                          |  |  |

# Catégories

Avant d'exporter les produits, vous devez comparer les catégories de votre boutique avec les catégories Marketplace.

Metro marketplace

| AMÈTRES PRODUITS                               | ORDRES FEEDS INFORMATIONS                 | CRON TASK                                     | French metro marketplace v Metro marketplace Version: 1.1.9 C                                    | hangelog nous contacter               |
|------------------------------------------------|-------------------------------------------|-----------------------------------------------|--------------------------------------------------------------------------------------------------|---------------------------------------|
| ONDIAL L'ORDRE IN                              | DIQUE CATÉGORIES TRANSPORTEURS            |                                               |                                                                                                  |                                       |
|                                                | K                                         |                                               |                                                                                                  |                                       |
| Sélectionnez ur                                | e catégorie ou plusieurs catégories gauch | e, et associez-la à une catégorie metro marke | tplace à droite. Commencez à taper le nom de la catégorie pour obtenir une liste de suggestions. |                                       |
| Store Rée                                      | uire tout 🕀 Afficher tout 🗹 Tout coch     | ner Tout décocher chercher                    | Places de marché                                                                                 | → <sup>d</sup>                        |
| E Inicio     E Clothes                         |                                           |                                               | Barbecues fumairs et offisieros                                                                  | Brosses a ongles<br>Autre hulle olive |
| Accesori                                       | 5                                         |                                               |                                                                                                  | Hulle d olive extra                   |
| <ul> <li>Art</li> <li>Decorac</li> </ul>       | on navideña                               |                                               | Barbecues et braseros                                                                            | Hulle d olive vierge                  |
| <ul> <li>Lavador</li> </ul>                    | s                                         |                                               | Accessoires de gril et barbecue Nettoyage                                                        | Chigan                                |
| <ul> <li>Sierra de</li> <li>Scanner</li> </ul> | cinta                                     |                                               | Ma Alimentaire                                                                                   |                                       |
|                                                |                                           |                                               | Mobilier d'intérieur                                                                             |                                       |
|                                                |                                           |                                               | Jardin                                                                                           |                                       |
|                                                |                                           |                                               | Securite et surveillance                                                                         |                                       |
|                                                |                                           |                                               | Materiel CHR                                                                                     |                                       |
|                                                |                                           |                                               | Im Multimedia                                                                                    |                                       |
|                                                |                                           |                                               | Arts de la table Bricolage, entretien et outils                                                  |                                       |
|                                                |                                           |                                               |                                                                                                  |                                       |
|                                                |                                           |                                               |                                                                                                  |                                       |
|                                                |                                           |                                               |                                                                                                  |                                       |
|                                                |                                           |                                               |                                                                                                  |                                       |
| lom                                            | Frais d                                   | le commission                                 | Taxes                                                                                            |                                       |
|                                                |                                           |                                               |                                                                                                  |                                       |

L'étape suivante consiste à relier également les attributs de la catégorie sélectionnée. Les attributs obligatoires sont marqués en conséquence.

Plus vous avez intégré de données dans votre Prestashop via "Propriétés", meilleures seront les données que vous exporterez vers Marketplace. Vous avez toutefois la possibilité par la suite de modifier ou d'insérer ces données au niveau du produit.

| ociations de la catégorie actuelle                     |                                  |                    |                   |                  |  |
|--------------------------------------------------------|----------------------------------|--------------------|-------------------|------------------|--|
| Catégorie Accessoires pour vêtements de service        |                                  |                    |                   |                  |  |
| Catégorie Fumoirs                                      |                                  |                    |                   |                  |  |
| Catégorie Fumoirs                                      | Attributs pouvant être liés      |                    |                   |                  |  |
| Activer tous les Activer produits                      | Attribut Marketplace             | Type<br>d'attribut | Attribut du store | Unite de<br>base |  |
| Frais de commission: 13                                | Couleur                          | List of value      | Material          | ~                |  |
| Taxes: VAT 20<br>Actuellement associé à: • 🕱 Lavadoras | Matiere de la grille             | List of value      | Opciones          | ~                |  |
|                                                        | Deplaçable                       | Boolean            | Dimension         | ~                |  |
|                                                        | Conduit de gaz et raccord inclus | Boolean            |                   | ~                |  |
|                                                        | Thermometre integre              | Boolean            |                   | ~                |  |
|                                                        | Crochet inclus                   | Boolean            |                   | ~                |  |
|                                                        | Aeration                         | Roolean            |                   | ~                |  |

Notez également que les attributs ont différents types chez Metro. Le type "Décimal" est numérique et a une unité. Dans les paramètres, vous pouvez choisir une unité par défaut, pour chaque produit, vous pouvez changer l'unité plus tard.

| Profondeur       | Decimal | - | ~ | m | ~ |  |
|------------------|---------|---|---|---|---|--|
| Diametre du gril | Decimal |   | ~ | m | ~ |  |

Le type "List of Value" signifie que seules certaines valeurs sont autorisées. Vous pouvez voir la liste complète au niveau du produit.

Le type "File" nécessite un fichier que vous pouvez télécharger dans votre Prestashop via Fichiers. Nous reviendrons sur ce sujet plus tard dans ce manuel.

| Conditions de garantie | File | <br>~ | B |
|------------------------|------|-------|---|
|                        |      |       |   |

#### Entreprise de transport

Sous "Services d'expédition", vous pouvez également relier les services d'expédition de la boutique à ceux de Marketplace. Ici aussi, vous pouvez modifier le service d'expédition plus tard, lors de l'envoi des différentes commandes.

# Produits

Préparation à l'exportation

Cherchez dans le catalogue de produits l'article que vous souhaitez modifier, ouvrez-le et allez dans l'onglet "Modules".

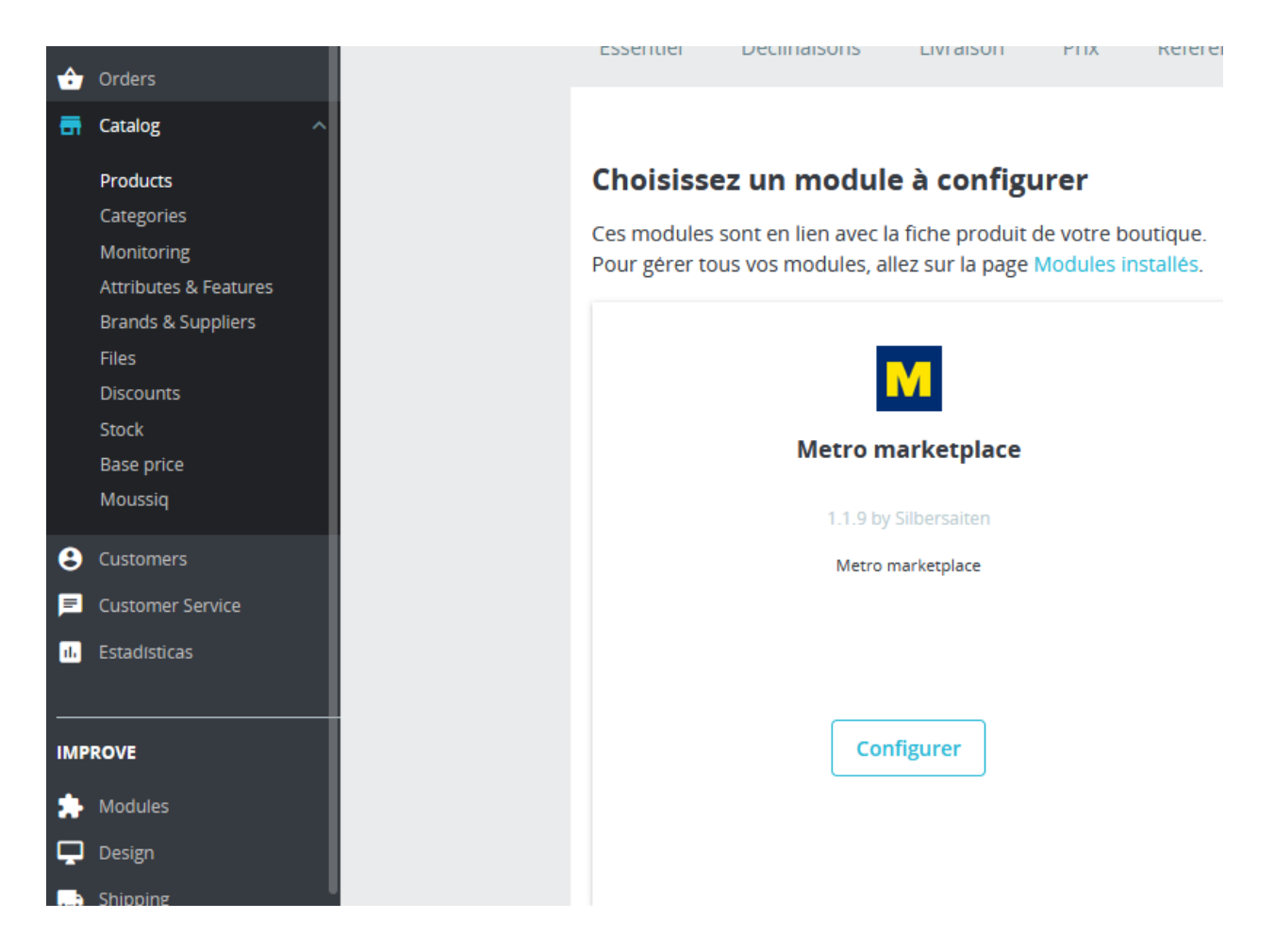

Vous pouvez ici attribuer manuellement les attributs si les valeurs diffèrent de celles de la boutique ou si elles n'ont pas été saisies.

Vous pouvez également sélectionner les fichiers que vous souhaitez exporter (descriptions de produits, etc.).

## Design

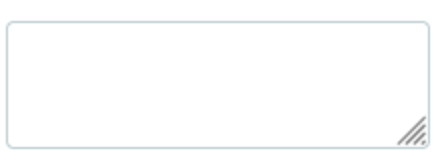

# Diamètre de la grille d'attente

|                              |   |    | ~ |
|------------------------------|---|----|---|
| Diamàtra du aril             |   |    |   |
| Diametre du grii             | _ | mm |   |
|                              |   | cm |   |
| Dispersitif/Createst antical |   | m  |   |
| Dispositif/Crochet antivol   |   | in |   |
| Non Non                      |   |    | _ |

### Document de certification

---- ~

# Fichier du manuel d'instructions

---- ~

### Dispositif/Crochet antivol

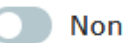

### Document de certification

|                           | ~ |
|---------------------------|---|
|                           |   |
| energielabel_lavadora.pdf | - |
| instruction_es.pdf        |   |
| produktböatt_es.pdf       |   |
|                           |   |

Non Non

# TRÈS IMPORTANT

Tous les produits doivent avoir soit un GTIN, soit une marque et un numéro MPN. Sinon, ils seront refusés à l'exportation.

| Essentiel         | Quantités        | Livraison       | Prix         | Référencem      | ent - SEO      | Options           | Modules      |                |
|-------------------|------------------|-----------------|--------------|-----------------|----------------|-------------------|--------------|----------------|
| Visibilité        | uit doit-il ann  | araîtro ?       |              |                 |                | Î                 |              |                |
| Partout           | uit doit-ii app  |                 |              | \$              |                |                   |              |                |
| 🗹 Disponible      | à la vente       |                 | Exclusivité  | web (non ven    | du en magas    | iin)              |              |                |
| Mots-clés         |                  |                 |              |                 |                |                   |              |                |
| Utilisez ur       | e virgule pour s | éparer les mots | -clés. Ex. : | "robe, coton, r | obe de soiré   | e".               | 1            |                |
| i Les             | mots-clés pern   | nettent d'aider | vos client:  | s à trouver vos | s produits via | a la barre de     | recherche.   | En savoir plus |
| État et re        | éférences        |                 |              |                 |                |                   |              |                |
| État 😗<br>Nouveau |                  |                 |              | \$              | Afficher       | r l'état sur la f | îche produit |                |
| ISBN 🚯            |                  |                 |              |                 | Code-barr      | es EAN-13 ou      | JAN 🕕        |                |
|                   |                  |                 |              |                 | 141605         | 3185455           |              |                |
| Code-barres       | UPC 🕕            |                 |              |                 | MPN 🕕          |                   |              |                |
|                   |                  |                 |              |                 | 123456         | 789               | $\uparrow$   |                |

Comme Prestashop n'avait pas de champ MPN, la référence du produit est utilisée à la place du MPN.

## Exportation complète

Si tous les préparatifs sont terminés, les produits peuvent maintenant être exportés. Retournez dans les paramètres du module, sélectionnez Catégories et autres paramètres.

| EXPORTATION COMPLÈTE | PRODUITS                                                                                             | OFFRES                                                                                                    |                                                                                                    |                                                    |
|----------------------|----------------------------------------------------------------------------------------------------|----------------------------------------------------------------------------------------------------|----------------------------------------------------------------------------------------------------|----------------------------------------------------|
| Produits             |                                                                                                    |                                                                                                    |                                                                                                    |                                                    |
| ?                    | Veuillez pr<br>seules les c<br>connectées<br>sous Param<br>peuvent êtr<br>les autres n<br>sauvegardé | endre en considération<br>atégories qui ont été<br>auparavant avec succès<br>lètres -> Catégories<br>re sélectionnées. Toutes<br>le seront pas<br>res dans la sélection | Catégories à partir desquelle<br>Catégories à partir desquelle<br>Inicio (2 selectionne<br>Clothes<br>Accesorios<br>Art<br>Accesorios<br>Art<br>Decoración navi<br>Catégories à partir desquelle<br>Contes<br>Accesorios<br>Art<br>Serra de cinta<br>Scanner | es exporter des produits<br>Réduire<br>es)<br>deña |

Comme Marketplace ne supporte pas les produits avec attributs, les attributs sont exportés en tant qu'articles individuels. N'oubliez pas d'insérer le GTIN ou le MPN pour les attributs.

| Type d'exportation d'attributs    | Exporter tous les produits (y compris l 🗸                                             |
|-----------------------------------|---------------------------------------------------------------------------------------|
|                                   | Exporter tous les produits (y compris les attributs) <i>iliser pour vos produits.</i> |
|                                   | Exporter l'attribut par défaut uniquement                                             |
| Modificateur du prix des produits | Ne pas exporter de produits avec des attributs                                        |
|                                   | Changement de prix (-10%, +2,4, e.t.c.)                                               |

Vous pouvez également modifier automatiquement le prix ou ajouter des frais d'expédition dans ces paramètres. Notez que les frais de port sont ajoutés à chaque unité de produit.

| Modificateur du prix des produits | +7%                             |
|-----------------------------------|---------------------------------|
|                                   | Changement de prix (-10%, +2,4, |
| Ajout des frais d'expédition      | 2                               |

Si vous cliquez ici, les produits sont contrôlés au niveau des données obligatoires (GTIN, attributs obligatoires, etc.) et vous voyez immédiatement quels produits ne répondent pas aux exigences. Si tous les articles sont en ordre, vous pouvez cliquer sur "Exporter".

#### Liste des produits

Dans cette liste, vous pouvez voir tous les produits qui se trouvent sur Marketplace.

| PARAM | IÈTRES  | PRODUITS | ORDRES    | FEEDS      | INFORMATIONS            | CRON TASK                              |             |          | French metro marketplace | Metro marketplace Version: 1.1.9                      | ) Changelog  | nous cont     | acter nos module |
|-------|---------|----------|-----------|------------|-------------------------|----------------------------------------|-------------|----------|--------------------------|-------------------------------------------------------|--------------|---------------|------------------|
| EXPO  | RTATION | COMPLÈTE | PRODUITS  | OFFRES     |                         |                                        |             |          |                          |                                                       |              |               |                  |
| Produ | cts     |          |           |            |                         |                                        |             |          |                          |                                                       |              |               |                  |
|       | ID 🗸 🔺  |          | Article 🔽 | •          |                         |                                        | Compter 🔨 🔺 | Prix 💌 🔺 | État 🔻 🍝                 |                                                       | Derniëre mi  | se a jour 🔻 🔺 |                  |
| -     |         |          |           |            |                         |                                        |             |          |                          | ~                                                     | Du           | #             | Q<br>Rechercher  |
|       |         |          |           |            |                         |                                        |             |          |                          |                                                       | Au           | #             |                  |
|       | 23_0    |          | Lavadora  | carga supe | rior blanca Indesit BT\ | N L60300 SP/N 6,0 kg, 7programas,NEL D | 166         | 230.00   | Telechargement           | Réexportation du<br>produit<br>Offre de réexportation | 01/05/2023 ( | 07:39:57      | Q Afficher       |

# Offres

Si les produits sont exportés, les offres peuvent également être exportées.

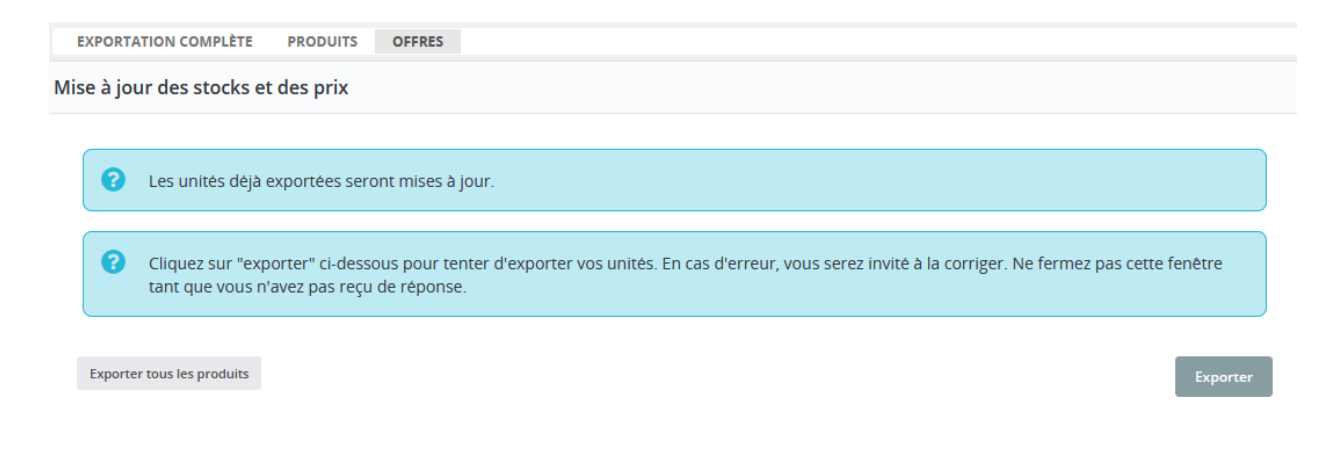

# Commandes

Sous commandes, vous voyez toutes les commandes Marketplace, indépendamment du fait que les produits aient été exportés via le module Prestashop ou téléchargés directement. Il est important que le GTIN ou la marque/le NMP correspondent.

Vous voyez également ici le statut actuel de la commande et devez décider en premier lieu si vous pouvez accepter une nouvelle commande. Si une commande contient plusieurs articles, vous pouvez également accepter ou refuser des articles individuels.

Lorsque vous confirmez une commande, une commande Prestashop est créée. Pour envoyer une commande, allez dans l'aperçu de la commande, choisissez l'expéditeur (le paramètre par défaut est automatiquement repris), ajoutez le code de suivi et cliquez sur "Envoyer".

| Metro ma                                             | rketplace                                                |                                                |                                                               |                |          |                  |         |           | v.1.1.9 |
|------------------------------------------------------|----------------------------------------------------------|------------------------------------------------|---------------------------------------------------------------|----------------|----------|------------------|---------|-----------|---------|
| Numéro d'<br>État: <mark>Confi</mark><br>Créée: 08/0 | 'ordre: O23-8355<br><mark>rmé</mark><br>05/2023 16:55:23 | 76920922                                       | <ul> <li>Transporteur</li> <li>Porteurs sur mesure</li> </ul> | Custom carrier | 15967    | 3467             | ) N     | avire     |         |
| État                                                 | Gtin                                                     | Nom du produit                                 |                                                               |                | Quantité | Prix<br>unitaire | Total   | Action    |         |
| Confirmé                                             | 3387675462133                                            | copy of Lavadora carga sup<br>7programas,NEL D | erior blanca Indesit BTW L60300                               | SP/N 6,0 kg,   | 1        | 238,97€          | 238,97€ | Document: | :       |

C'est tout ce que tu dois faire, le statut de la commande est automatiquement modifié. La facture est également envoyée à Marketplace.

Si le client demande un retour, vous voyez également la demande dans cette vue et pouvez soit confirmer soit refuser le retour. La note de crédit est générée avec l'accord et exportée vers Marketplace.

| Makro mar                                | ketplace            |                                           |                                                                  |          |           |                                                          |                                                                       |                      |            |                                              |
|------------------------------------------|---------------------|-------------------------------------------|------------------------------------------------------------------|----------|-----------|----------------------------------------------------------|-----------------------------------------------------------------------|----------------------|------------|----------------------------------------------|
| Order num<br>State: Mixto<br>Created: 04 | 02/2022 17:42:59    |                                           | <ul> <li>Transportista</li> <li>Transportista persona</li> </ul> | lizado   | Custom ca | arrier                                                   |                                                                       | Número de seguimient | 0          | Barco                                        |
| Estado                                   | Gtin                | Nombre del producto                       |                                                                  |          |           |                                                          | Cantidad                                                              | Precio por unidad    | Total      | Acción                                       |
| Mixto                                    |                     | Looders ange superve three index T        | n 1920er (fri 1.1 ig. Spragarie                                  | 100.0    |           |                                                          | 5                                                                     | 206,53 €             | 1.032,65 € | Número de seguimiento:<br>Documento: invoice |
|                                          | Estado              |                                           | Cantidad                                                         | Total    |           | Acción                                                   |                                                                       |                      |            |                                              |
|                                          | Enviado             |                                           | 4                                                                | 826,12€  |           | Documento:                                               | invoice                                                               |                      |            |                                              |
|                                          | Devolución aceptada |                                           | 1                                                                | 206,53 € |           | Motivo de la<br>Resolución d<br>Documento:<br>Documento: | devolución: No<br><del>le devolución.</del><br>invoice<br>credit_note | funciona             |            |                                              |
| Enviado                                  |                     | To opport these action in constant on any | and the                                                          |          |           |                                                          | 5                                                                     | 130,08 €             | 650,40 €   | Número de seguimiento:<br>Documento: involce |

# Feeds

Sous Feed, vous voyez les fichiers que vous avez envoyés à Marketplace et vous pouvez consulter leur statut.

| ID 🕶 📥           | Cree | e 🔻 🔺            | Actualise 🔻 🔺       | État 🔻 🔺                  | Marché 🔻 🔺 | Fichier 💌 📥                                    |              |
|------------------|------|------------------|---------------------|---------------------------|------------|------------------------------------------------|--------------|
| -                |      |                  |                     |                           |            |                                                | Q Rechercher |
| 28               | 2023 | 1-04-28 13:58:10 | 2023-05-01 06:29:44 | Complété avec des erreurs | FR         | prestashop_accessoires_pour_vet_1682683089.csv | Q Afficher ▼ |
| 27               | 2023 | -04-28 13:57:02  | 2023-05-01 06:29:44 | Complété avec des erreurs | FR         | prestashop_accessoires_pour_vet_1682683021.csv | Q Afficher ▼ |
| 26               | 2023 | -04-28 12:33:59  | 2023-05-01 06:29:44 | Complété avec des erreurs | FR         | prestashop_accessoires_pour_vet_1682678038.csv | Q Afficher ▼ |
| 25               | 2023 | 1-04-28 12:33:59 | 2023-04-28 13:56:16 | Termine                   | FR         | prestashop_machine_a_laver_1682678038.csv      | Q Afficher ▼ |
| Actions groupées | •    |                  |                     |                           |            |                                                |              |

# Cronjobs

Pour activer les cronjobs, vous devez installer le module Cronjob de Prestashop.

| Éditeur de tâches cron       Kettre à jour       Mettre à jour         v1.5.0 - par PrestaShop       Gérez toutes vos tâches web automatisées depuis une interface unique.       Mettre à jour | Administrati | ion                                               |                                                                       |               |
|----------------------------------------------------------------------------------------------------|--------------|---------------------------------------------------|-----------------------------------------------------------------------|---------------|
|                                                                                                    | 8            | Éditeur de tâches cron<br>v1.5.0 - par PrestaShop | Gèrez toutes vos tâches web automatisées depuis une interface unique. | Mettre à jour |

Comme Prestashop ne fournit plus ce module dans le package d'installation, vous l'obtenez avec le module Metro Marketplace.

Vous devez configurer le cronjob sur le serveur comme décrit ici

| Mode cron            | O Basique                                                                                                    |
|----------------------|----------------------------------------------------------------------------------------------------|
|                      | Utilisez le webservice PrestaShop pour exécuter vos táches cron.                                                                                                    |
|                      | Avance                                                                                                    |
|                      | Pour les utilisateurs expérimentes seulement : utilisez votre propre éditeur de crontab au lieu du webservice pour tâches cron de<br>PrestaShap.                                                                                                    |
|                      |                                                                                                    |
| C Le I<br>Ava<br>Pol | mode avancé vous permet d'utiliser votre propre éditeur de tâche cron au lieu du webservice PrestaShop.<br>ant tout, vérifiez que la bibliothèque "curl" est bien installée sur votre serveur.<br>ur exécuter vos tâches cron, veuillez insérer la ligne suivante dans votre éditeur de tâches cron : |

# Ensuite, veuillez insérer le cron pour Metro marketplace. Nous vous recommandons les réglages suivants

| Fréquence de la tâche   | Every minute                 | ~                 |
|-------------------------|------------------------------|-------------------|
|                         | At what minute should this   | task be executed? |
|                         |                              |                   |
| Toutes les heure        | s v                          |                   |
| À quelle heure la tâch  | e doit-elle être exécutée ?  |                   |
|                         |                              |                   |
| Tous les jours du       | mois V                       |                   |
| Quel jour du mois doi   | t-elle être exécutée ?       |                   |
|                         |                              |                   |
| Tous les mois           | ~                            |                   |
| Quel mois doit-elle etr | re exécutée ?                |                   |
|                         |                              |                   |
| Tous les jours de       | la semaine 🗸                 |                   |
| Quel jour de la semai   | ne doit-elle être exécutée ? |                   |

Dans le module Metro Marketplace, vous pouvez décider de la fréquence à laquelle vous souhaitez mettre à jour les données. Cela dépend de la fréquence à laquelle les données changent dans votre boutique.

Nous estimons que ces paramètres sont appropriés :

| ARAMÉTRES PRODUITS (               | ORDRES FEEDS INFORMATIONS CRON TASK                                                 |   |
|------------------------------------|-------------------------------------------------------------------------------------|---|
| Réglages de fréquence              |                                                                                     |   |
|                                    |                                                                                     |   |
| C Le module Cronjobs               | est disponible                                                                      | × |
|                                    |                                                                                     |   |
| Importation d'attributs            | Toutes les 12 heures                                                                | ~ |
| Exportation de produits            | Toutes les heures (au début de l'heure)                                             | ~ |
| Offres d'exportation               | Toutes les 15 minutes                                                               | ~ |
| Importation des ordres             | Chaque minute                                                                       | ~ |
|                                    | Note : La commande sera importée si tous les produits de la commande sont en stock. |   |
| Mise à jour des états des<br>feeds | Handicapés                                                                          | ~ |
|                                    |                                                                                     |   |

Vous pouvez également exécuter les Crons manuellement à tout moment.

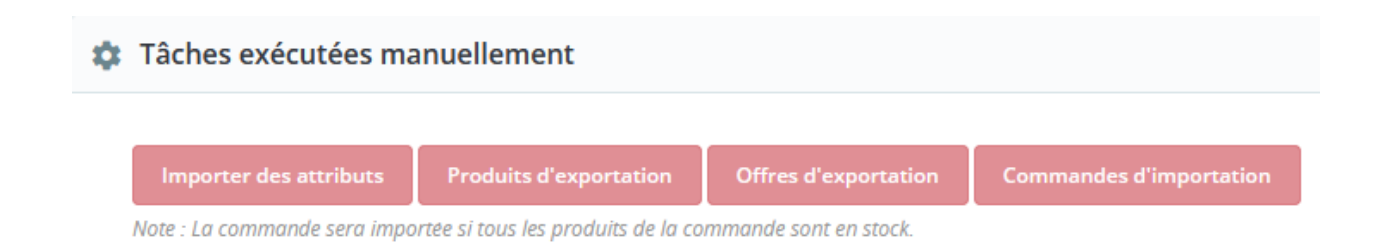